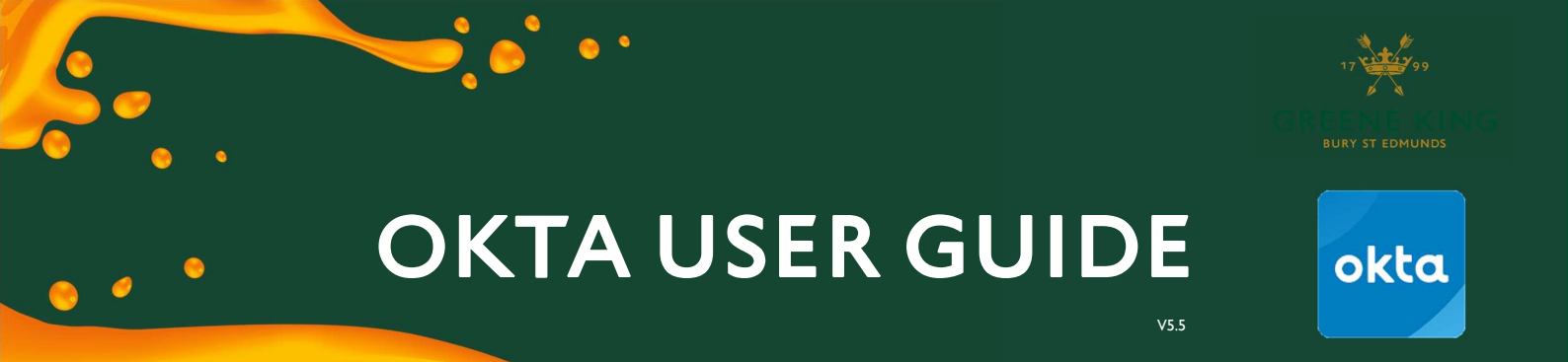

# **ACTIVATING YOUR OKTA ACCOUNT**

### **USING PC & MOBILE DEVICE**

You should complete the following activation steps on a PC or Laptop.

You will need to use a mobile device with a camera and download an app to complete the activation (We suggest you use your work mobile, if you have one).

If you are NOT a GK PC user, please use the separate user guide Activating your Account Using a Mobile Device instead

#### **BEFORE YOU BEGIN...**

To make the process as smooth as possible, it is recommended that you download the *Okta Verify* App to your mobile device **before** you follow the steps below to activate your Okta account. If you have a GK work mobile device, *Okta Verify* may already be installed.

For help with this, see the separate User Guide Downloading the Okta Verify App via the help page here.

### HOW TO ACTIVATE YOUR ACCOUNT

## You will have received a welcome email containing a link to activate your account.

At the bottom of the email is an 'Activate Okta Account' button that will take you to a webpage to complete the activation process.

#### NOTE:

The activation link contained in the email is only valid for 7 days from date of receipt. If you try to activate your account after 7 days, the link will have expired and will not work.

Click the 'Activate Okta Account' button within your welcome email

If your link has expired, please contact the Okta Support Desk to request a new welcome Email. See the Help Page <u>here</u>.

|      | Welcome to Greene King!                                                                                                    |
|------|----------------------------------------------------------------------------------------------------|
|      | Okta < noreply@okta.com><br>To • <your name=""><br/>0:30<br/>0:30</your> |
|      | GREEN KING                                                                                                    |
| ess. | Welcome to Greene King!                                                                                                    |
|      | Download the OKTA verify app to your phone     Crick the link below to activate your Okta account     Setter your Greene King PC log in password to create your account     Complete some security information     Complete the verification steps     Save the website link into your Favourites: <a href="https://previewmyapps.greeneking.co.uk">https://previewmyapps.greeneking.co.uk</a>                                                                                                    |
|      | You can find out more in the user guides and FAQ documents <u>here</u>                                                                                                    |
|      | Activate Okta Account<br>This link expires in 7 days                                                                                                    |
|      | Need support registering?                                                                                                    |
|      | <u>Self Help</u> – See if the user guides can provide the answer you need                                                                                                    |
|      |                                                                                                    |
|      |                                                                                                    |

**GREENE KING** 

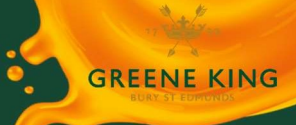

•

### A webpage will open in a browser:

| Welcome to Greene King, <your name=""><br/>Create your Greene King account</your>                                                                                                    |                                                                                                    |
|----------------------------------------------------------------------------------------------------|----------------------------------------------------------------------------------------------------|
| Username<br><your username=""><br/>Windows password</your>                                                                                                    | nter your Windows Log-on Password                                                                                                    |
| Choose a forgot password question What is the food you least liked as a child?  Answer  T                                                                                                    | elect a question form the drop down list<br>ype an answer to your selected question                                                                                |
| Add a phone number for resetting your password or unlocking your<br>account using SMS (optional)<br>Okta can send you a text message with a recovery code. This feature is<br>useful when you don't have access to your email.     Add Phone Number     YC     If | ptional Step: Enter a phone number.<br>his can be your work mobile (if you have one) or<br>our own device.<br>you do not wish to add a phone number, ignore        |
| Click a picture to choose a security image<br>Your security image gives you additional assurance that you are logging<br>into Okta, and not a fraudulent website.                                                                                                 | elect a security picture<br>This will show on your login page in future)                                                                                           |
| Create My Account                                                                                                    |                                                                                                    |
| You will now be asked to set up Multifactor<br>Authentication (MFA):                                                                                                    | Set up multifactor authentication<br>Your company requires multifactor<br>authentication to add an additional layer of<br>security when signing in to your account |
| Click 'Setup' ————                                                                                                    | Okta Verify<br>Use a push notification sent to the<br>mobile app.<br>Setup                                                                                         |
| You will now need to use a mobile device.<br>It is recommended that you use your GK work<br>mobile, if you have one.                                                                                                    | Security Key or Biometric<br>Authenticator<br>Use a security key (USB or<br>bluetooth) or a biometric<br>authenticator (Windows Hello,<br>Touch ID, etc.)<br>Setup |

OKTA USER GUIDE

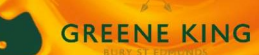

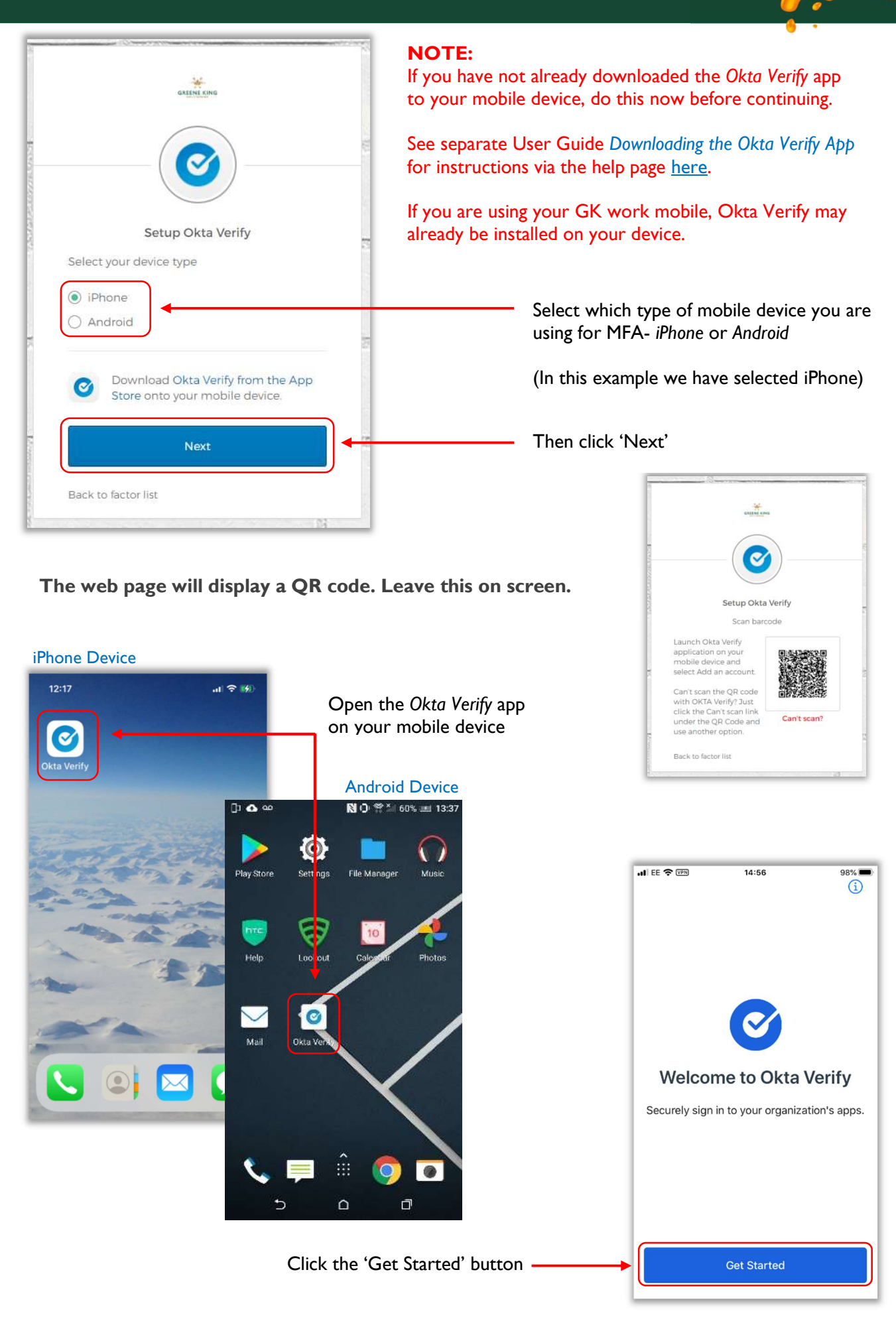

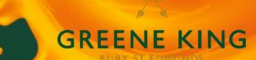

Complete the following steps to set up the Okta verify app on your mobile device...

Click the 'Next' button...

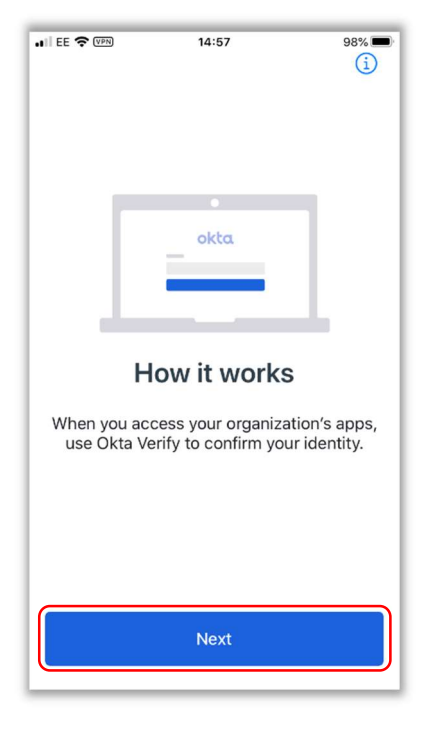

...Click the 'Add Account' button...

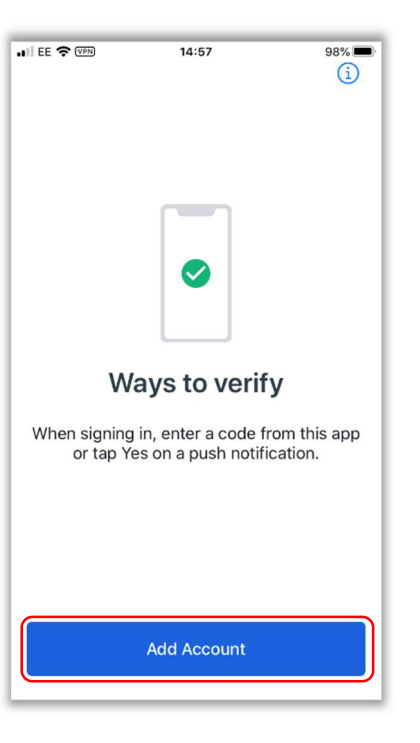

#### ....Select 'Organization'...

-

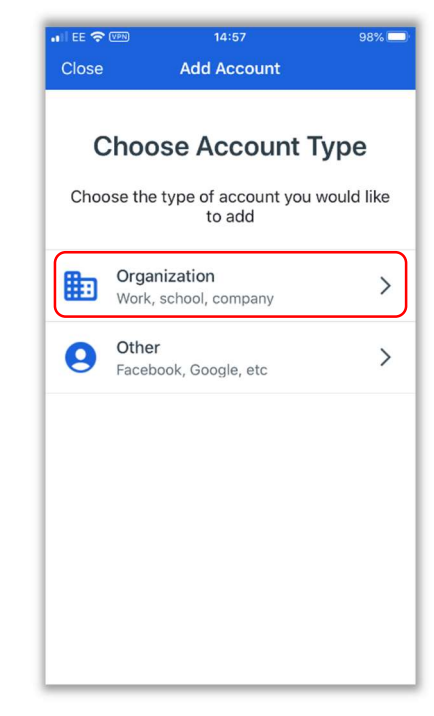

...Click the 'Scan QR Code' button...

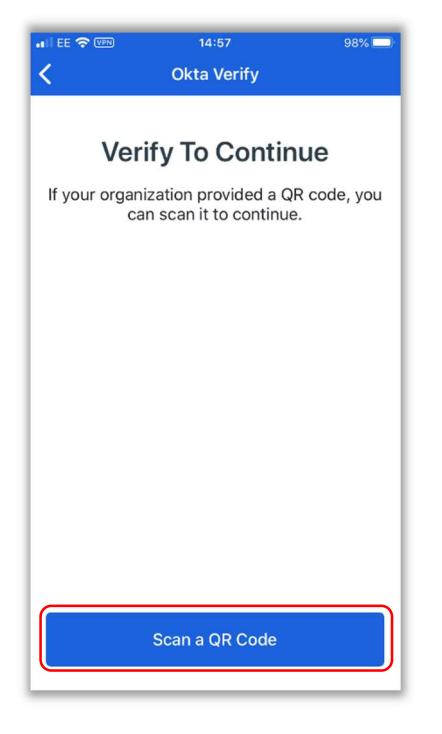

... If requested, click 'OK' to allow camera access...

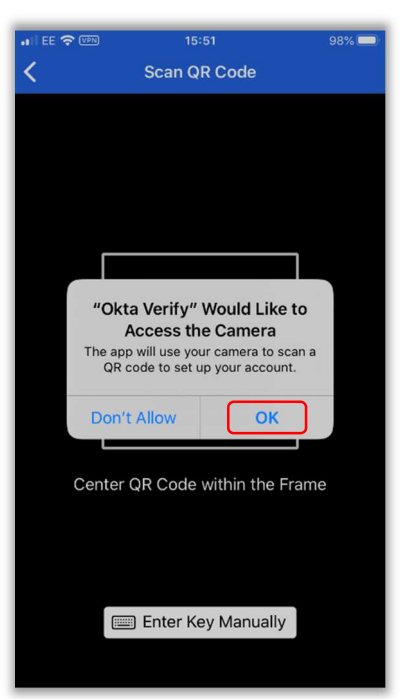

#### ... Camera ready to scan the QR code...

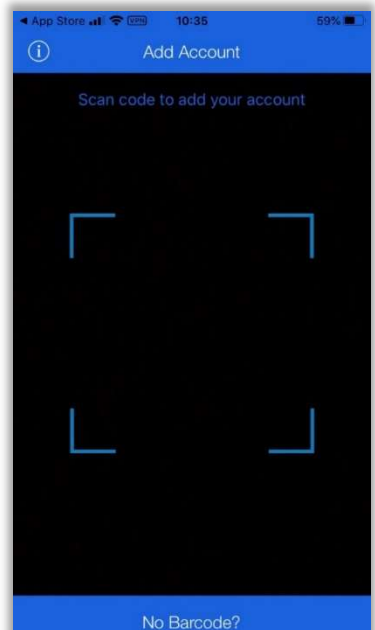

#### **OKTA USER GUIDE**

#### Scan the QR code:

Hold your mobile device up to the screen...

...using your camera, place the QR code on your screen inside the square...

...The app will automatically scan the QR code...

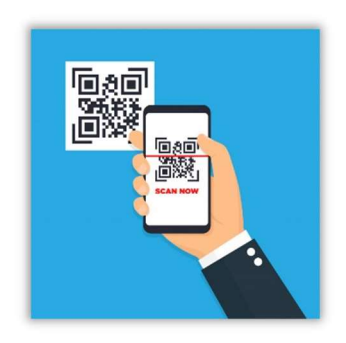

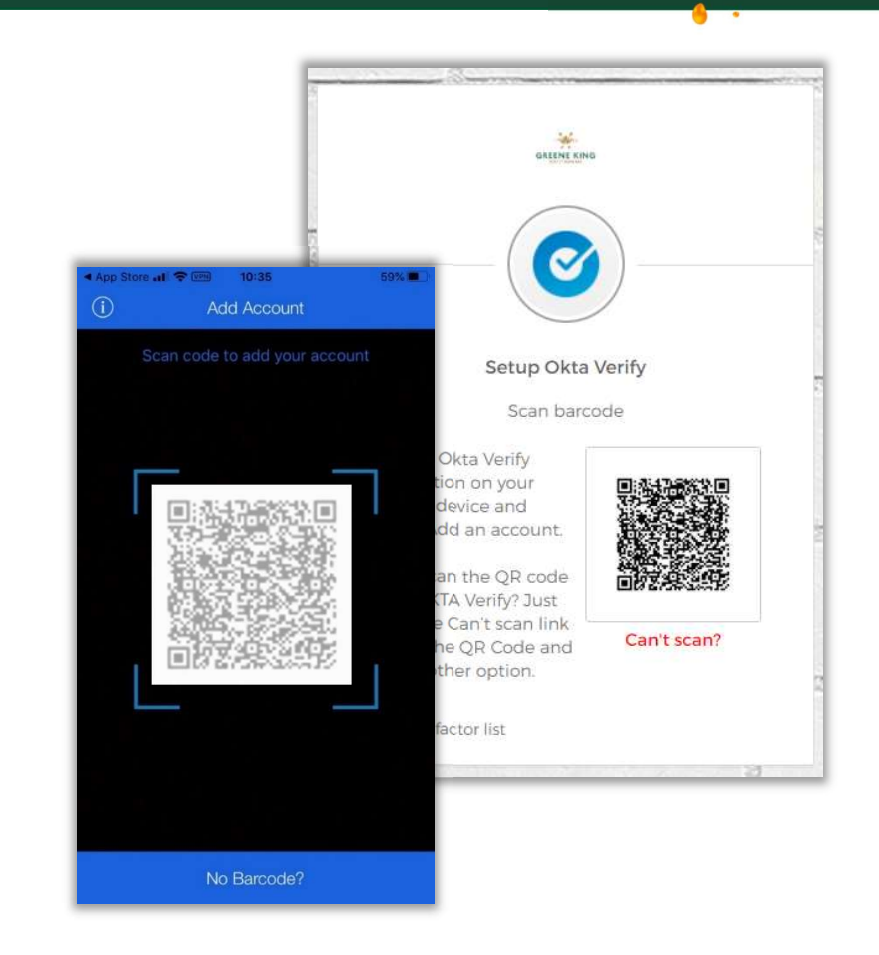

## Click the 'Allow' button to allow Push notifications

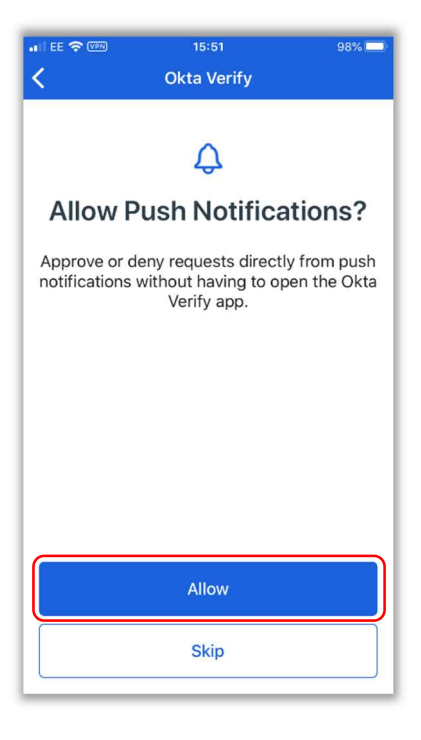

# If requested, click 'Allow' again to confirm

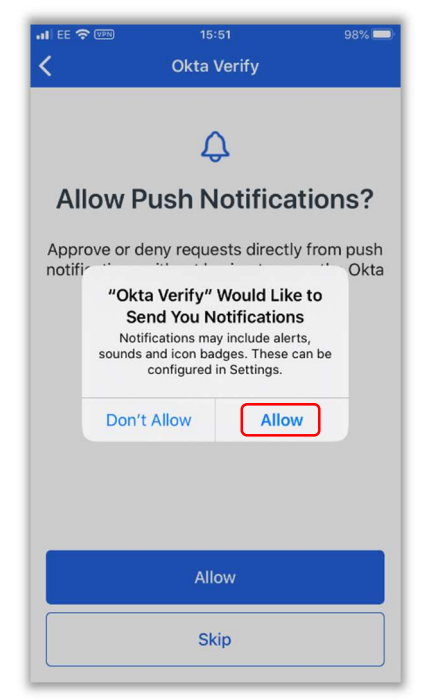

### Account has been successfully added

#### Click the 'Done' button

**GREENE KING** 

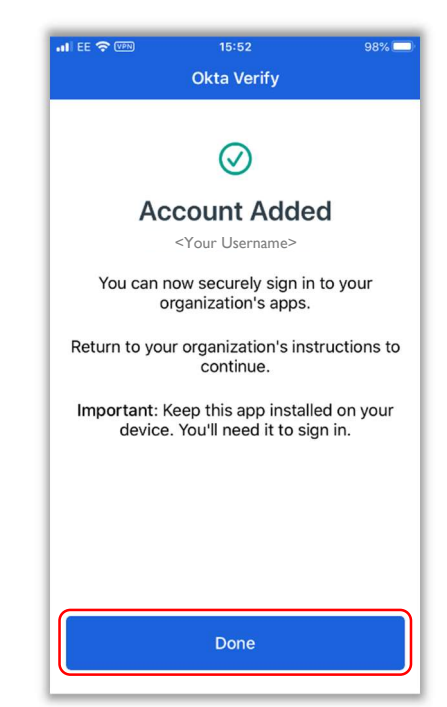

#### OKTA USER GUIDE

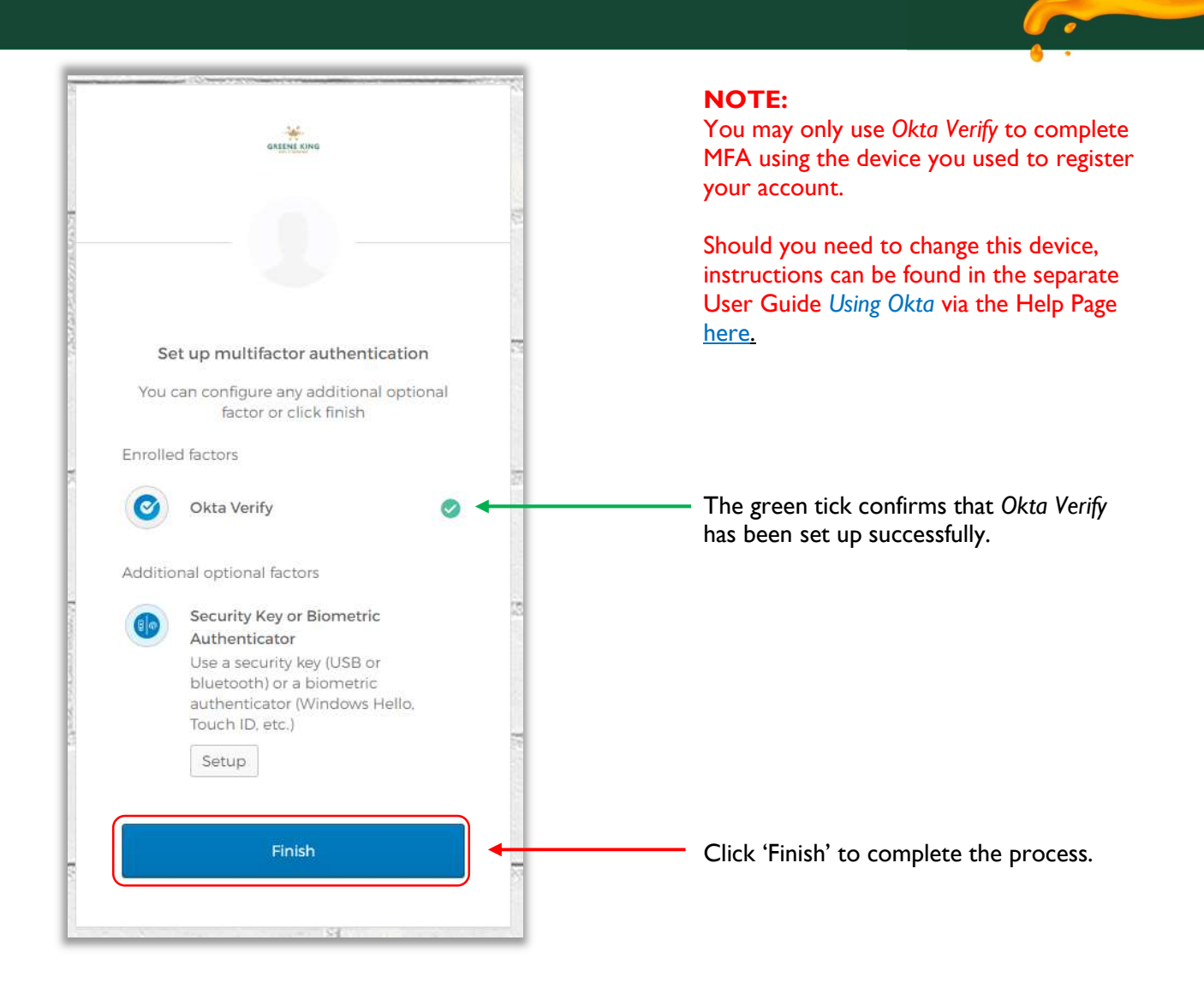

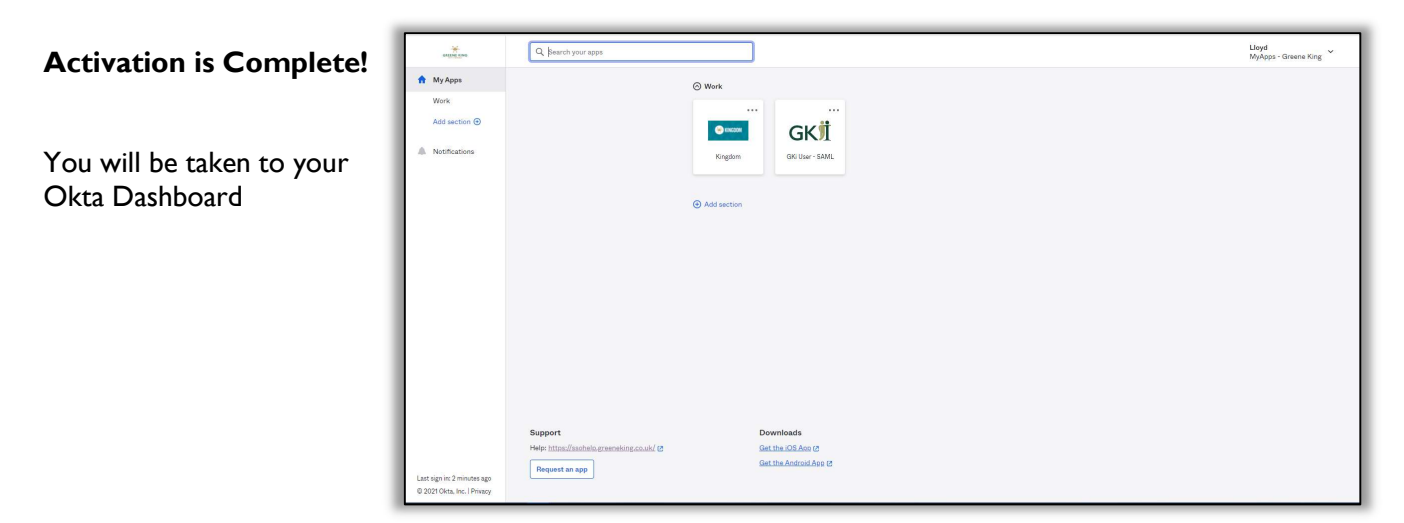

For further guidance and instructions for personalising your Okta Dashboard, see the separate User Guide Using Okta on the Help Page.

Having problems Activating your account? See the Help Page here.